## キャッシュクリア方法(Firefox)

1. Firefox の画面右上の設定アイコンから〔オプションウィンドウ〕をクリック

|                                                                    |                                                                                                | lii\                  | •          |                                                     |
|--------------------------------------------------------------------|------------------------------------------------------------------------------------------------|-----------------------|------------|-----------------------------------------------------|
| ۲                                                                  | Firefox にログイ                                                                                   | シ                     |            | >                                                   |
| լու                                                                | プライバシー保護                                                                                       | <b>美ダッシュボート</b>       | 5          |                                                     |
| Ę                                                                  | 新しいウィンドウ                                                                                       | I                     |            | Ctrl+N                                              |
| 8                                                                  | 新しいプライベー                                                                                       | トウィンドウ                | Ctrl+S     | Shift+P                                             |
| Ģ                                                                  | 以前のセッション                                                                                       | ソを復元                  |            |                                                     |
|                                                                    | ズーム                                                                                            | - 100%                | 6 <b>+</b> | ⊾ <sup>™</sup>                                      |
|                                                                    | 編集                                                                                             | x                     | ъ          | Ê                                                   |
| lii\                                                               | ブラウジングライ                                                                                       | ブラリー                  |            | >                                                   |
| -0                                                                 | ログインとパスワ                                                                                       | -F                    |            |                                                     |
| -                                                                  | -                                                                                              |                       |            | Lin A                                               |
| _                                                                  | アドオン                                                                                           |                       | Ctrl+9     | nitt+4                                              |
| ×                                                                  | アドオン<br>オプション                                                                                  |                       | Ctrl+S     | hitt+4                                              |
| ×                                                                  | アドオン<br>オプション<br>カスタマイズ                                                                        |                       | Ctrl+S     |                                                     |
| *<br>/                                                             | <u>アドオン</u><br>オプション<br>カスタマイズ<br>ファイルを開く                                                      |                       | Ctrl+S     | Ctrl+O                                              |
| *<br>/                                                             | アドオン<br>オプション<br>カスタマイズ<br>ファイルを開く<br>名前を付けてべ                                                  | ジを保存                  | Ctrl+S     | Ctrl+O<br>Ctrl+S                                    |
| *<br>*<br>/                                                        | アドオン<br>オプション<br>カスタマイズ<br>ファイルを開く<br>名前を付けてべ<br>印刷                                            | ジを保存                  | Ctrl+S     | Ctrl+O<br>Ctrl+S<br>Ctrl+P                          |
| ÷<br>*<br>/<br>-                                                   | アドオン<br>オプション<br>カスタマイズ<br>ファイルを開く<br>名前を付けてべ<br>印刷<br>このページを検索                                | ジを保存<br>R             | Ctrl+S     | Ctrl+O<br>Ctrl+S<br>Ctrl+P<br>Ctrl+F                |
| ÷                                                                  | アドオン<br>オプション<br>カスタマイズ<br>ファイルを開く<br>名前を付けてべ<br>印刷<br>このページを検索<br>その他                         | ?ジを保存<br><sub>ॡ</sub> | Ctrl+S     | Ctrl+O<br>Ctrl+S<br>Ctrl+P<br>Ctrl+F<br>>           |
| ÷<br>☆<br>✓<br>=<br>Q                                              | <u>アドオン</u><br>オプション<br>カスタマイズ<br>ファイルを開く<br>名前を付けてべ<br>印刷<br>このページを検索<br>その他<br>ウェブ開発         | ジを保存<br>문             | Ctrl+S     | Ctrl+O<br>Ctrl+S<br>Ctrl+P<br>Ctrl+F<br>>           |
| ÷<br>*<br>*<br>*<br>*<br>*<br>*<br>*<br>*<br>*<br>*<br>*<br>*<br>* | <u>アドオン</u><br>オプション<br>カスタマイズ<br>ファイルを開く<br>名前を付けてべ<br>印刷<br>このページを検索<br>その他<br>ウェブ開発<br>新着情報 | ジを保存<br>ॡ             | Ctrl+S     | Ctrl+O<br>Ctrl+S<br>Ctrl+P<br>Ctrl+F<br>><br>>      |
| ÷<br>*<br>*<br>*<br>*<br>*<br>*<br>*<br>*<br>*<br>*<br>*<br>*<br>* | アドオン<br>オプション<br>カスタマイズ<br>ファイルを開く<br>名前を付けてべ<br>印刷<br>このページを検索<br>その他<br>ウェブ開発<br>新着情報<br>ヘルプ | ジを保存<br>              | Ctrl+S     | Ctrl+O<br>Ctrl+S<br>Ctrl+P<br>Ctrl+F<br>><br>><br>> |

2. オプションウィンドウで〔プライバシーとセキュリティ〕をクリック

|                           |                                  | ♀ オプションを検索     |
|---------------------------|----------------------------------|----------------|
| ✿ 一般                      | 一般                               |                |
| <b>⋒</b>                  | 起動                               |                |
| <b>Q</b> <sub>检索</sub>    | 前回のセッションを復元する( <u>S</u> )        |                |
|                           | ブラウザーを終了するときは確認する                |                |
| 🔒 プライバシーとセキュリティ           | ▼ Firefox が既定のブラウザーか確認する(Y)      |                |
| <b>ジ</b> Sync ブライバシーとセキュリ | ティ │                             | 既定のブラウザーにする(D) |
|                           |                                  |                |
|                           | タブグループ                           |                |
|                           | ✔ Ctrl+Tab で最近使用した順にタブを切り替える(T)  |                |
|                           | ✓ 新しいウィンドウではなく新しいタブに開く(W)        |                |
|                           | リンクを新しいタブで開いたとき、すぐにそのタブに切り替える(H) |                |
|                           | タスクパーにタブのプレビューを表示する( <u>K</u> )  |                |
|                           |                                  |                |

3. 〔Cookie とサイトデータ〕セクションで〔データ消去〕をクリック

| ✿般                     | ⊿ トラッキングコンテンツ (プライベートウィンドウのみ)                                                             |
|------------------------|-------------------------------------------------------------------------------------------|
| لم−ــ                  | 🔭 暗号通貨マイニング                                                                               |
| <b>Q</b> <sub>検索</sub> | 🕱 フィンガープリント採取                                                                             |
| 🎴 プライバシーとセキュリティ        |                                                                                           |
| 8 Sync                 | 厳格(R) より強固な保護ですが、一部のサイトやコンテンツが機能しなくなる可能性があります。                                            |
|                        | ○ カスタム(C) ~<br>ブロックするトラッカーとスクリプトを選択します。                                                   |
|                        | ウェブサイトに "Do Not Track" 信号を送り、追跡されたくないことを知らせます。 詳細情報<br>常に送る                               |
|                        | ● 既知のトラッカーをプロックする設定時のみ                                                                    |
|                        | Cookie とサイトデータ<br>保存された Cookie とサイトデータとキャッシュのディスク使用量は現在 430 MB で<br>す。 詳細情報<br>データを消去…(L) |
|                        | Firefox を閉じたときに Cookie とサイトデータを削除する(C) 例外を管理(X)                                           |

データを消去ウィンドウで〔ウェブコンテンツのキャッシュ〕をチェックし〔消去〕
をクリック

| データを消去                                                                                                    | × |
|----------------------------------------------------------------------------------------------------|---|
| Firefox に保存した Cookie とサイトデータをすべて消去すると、ウェブサイトからログアウトされること<br>があります。また、オフラインのウェブコンテンツが削除されます。キャッシュデータの消去は、ログイン状<br>態には影響しません。<br>- |   |
| Cookie とサイトデータ (96.0 KB)( <u>S</u> )<br>消去すると、ウェブサイトからログアウトされることがあります                                                            |   |
| ✓ ウェブコンテンツのキャッシュ (430 MB)(W)<br>ウェブリイトの画像とデータの再読み込みが必要になります                                                                      |   |
| 消去(L) キャンセル                                                                                                    |   |